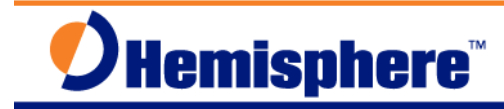

## S320 and SurvCE RTK Base Unknown Location

Part Number 874-0303-000 Released April 17, 2012

## Overview

This document describes how to configure the S320 RTK base using SurvCE at an unknown location, perform a "**Read from GPS**" to obtain a starting RTK base position, configure the S320 RTK rover to receive RTK corrections from the RTK base, outlines the procedures to perform a RTK Localization with SurvCE, and demonstrates how to store points with SurvCE and the S320 RTK rover. This quick reference guide outlines the procedures using S320's with the internal 400 MHz UHF radios.

## Procedure

| Screenshot or Graphic                                                                                                    | Step                                                                                                    |
|----------------------------------------------------------------------------------------------------|----------------------------------------------------------------------------------------------------|
| SurvCE Image: Constraint of the second second | 1. Turn on the XF1 data controller, start the<br>SurvCE software.<br>From the SurvCE main menu,<br>Select <b>File   <u>1</u>Job</b>                                                                                                    |
| SurvCE   Coordinate Files   Image: CRD File   Image: CRD File                                                                                                    | <ul> <li>2. Coordinates Files menu,</li> <li>A list of all the current jobs stored in the data controller are displayed, the last used job is selected by default.</li> <li>To create a new job, using the stylus, tap into the Name: template, the virtual keyboard will pop open,</li> </ul> |

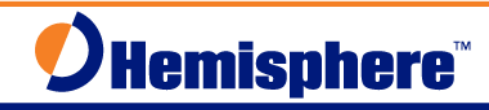

| Screenshot or Graphic                                                                                                    | Step                                                                                                    |
|----------------------------------------------------------------------------------------------------|----------------------------------------------------------------------------------------------------|
| SurvCE C 2:39 X<br>Enter data X<br>RTK-HERE<br>Alphanumeric Special<br>A B C D E F G<br>H I J K L M N<br>O P Q R S T U<br>V W X Y Z abc<br>7 8 9 * + # '<br>4 5 6 / - = "<br>1 2 3 Del Alt<br>O Bk Sp Space                                                                                                    | <ul> <li>3. Enter Data menu,</li> <li>Using the stylus, tap into the Enter Data template, using the virtual keyboard, enter a suitable name for the new job, in this example: RTK-HERE,</li> <li>Select/Tap , the virtual keyboard will close,</li> </ul> |
| SurvCE       Image: A ≤ 2:39       X         Coordinate Files       Image: A ≤ 2:39       X         Type:       CRD File       Image: A ≤ 2:39       X         Type:       CRD File                                                                                                    | 4. <b>Coordinate Files</b> menu,<br>Type: CRD Files<br>Name: <b>RTK-HERE</b><br>Select/Tap to create the new job,                                                                                                    |
| SurvCE       Image: Image: Imag | <ul> <li>5. Job Settings   System menu,<br/>Select the Distance units,<br/>Select the Angle preference,<br/>Last used Projection is displayed,</li> <li>To change the Projection,<br/>Select/Tap Edit Projection List,</li> </ul>                         |

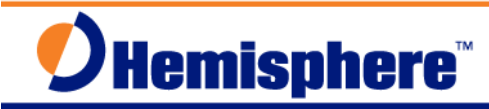

| Screenshot or Graphic                                                                                                    | Step                                                                                                    |
|----------------------------------------------------------------------------------------------------|----------------------------------------------------------------------------------------------------|
| SurvCE       Image: A to a to a to a to a to a to a to a to                                                                                                    | 6. Coordinate Projection menu,<br>Selection List:<br>Recently used coordinate projections are<br>listed, to select a different predefined<br>coordinate projection. Select/tap,<br>Add Predefined                                                        |
| SurvCE Image: Argent and Argent and Argent an | <ul> <li>7. Coordinate Projection menu,<br/>Country: USA/NAD83</li> <li>Browse the list of coordinate projections,<br/>Select the appropriate state/zone for your<br/>projects location. In this example,</li> <li>FL East was selected, tap </li> </ul> |
| SurvCE       Image: Argent and Argent and Argen                     | 8. Coordinate Projection menu,<br>Selection List:<br>USA/NAD83/FL East was added to the<br>list, to use this coordinate projection,<br>select USA/NAD83/FL East<br>Then tap                                                                              |

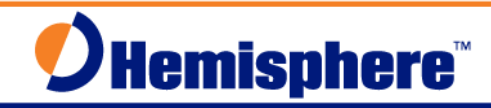

| Screenshot or Graphic                                                                                                    | Step                                                                                                    |
|----------------------------------------------------------------------------------------------------|----------------------------------------------------------------------------------------------------|
| SurvCE 2:40 X<br>Sob Settings V X<br>Format Options Stake<br>New Job System<br>Distance: Metric V<br>Angle: Degrees, Minutes, Secc V<br>Zero Azimuth Setting: North V<br>Projection: Edit Projection List<br>USA/NAD83/FL East V                                                                                              | 9. The user is returned to,<br>Job Settings   System menu,                                                                                                    |
| SurvCE     Iob Settings     New Job     System     Format     Options     Stake     Use Control File     Mome     Time Stamp Each Point     Store GPS Accuracy in Raw File   Use Code Table for Description     Recall Job Road Files     Recall Job Localization     Auto Load Map   Auto Save Map     Recall Image Database | <ul> <li>10. Job Settings   Options menu</li> <li>Browse the list of available options, select the options as needed. For RTK surveys, select the options:</li> <li>√ Time Stamp Each Point</li> <li>√ Store GPS accuracy in Raw File.</li> <li>When all required options have been selected,</li> <li>Tap user is returned to the SurvCE main menu.</li> </ul> |
| SurvCE       Image: A ≤ 2:42       ×         Survey       COGO       Road         File       Equip         1 Total Station       6 Localization         2 GPS Base       Image: Z Monitor/         3 GPS Rover       8 Tolerances         4 GPS Utilities       9 Peripherals         5 Configure       Image: Q About SurvCE | <ul> <li>11. The following steps outline the procedures to configure the S320 RTK Base.</li> <li>Setup up the S320 RTK Base over the survey point in the field; turn on the S320 GNSS receiver.</li> <li>Select Equip   <u>2</u>GPS Base</li> </ul>                                                                                                    |

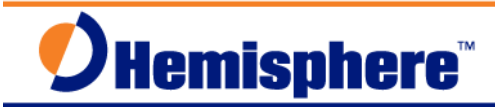

| Screenshot or Graphic                                                                                                    | Step                                                                                                    |
|----------------------------------------------------------------------------------------------------|----------------------------------------------------------------------------------------------------|
| Screenshot or Graphic                                                                                                    | Step         12. GPS Base   Current menu,         Select the options,         Manufacturer: Hemisphere         GNSS Model: Eclipse II S320                                                                                                    |
| SurvCE 2:42 X<br>GPS Base X<br>Current Comms Receiver RTK<br>Type: Bluetooth X<br>BT Type: Windows Mobili X<br>Device: 5320 1841688 X                  | 13. GPS Base   Comms menu,<br>Type: Bluetooth<br>BT Type: Windows Mobile<br>Device: S320 184xxxx<br>Where the Device: S320184xxxx will be<br>the actual serial number of your S320<br>Base.                                                                                                    |
| SurvCE 2:43 X<br>CPS Base X<br>Current Comms Receiver RTK<br>Type: Bluetooth<br>BT Type: Windows Mobile X<br>Device: S320 1841688 S<br>S320 1841671 RC | <ul> <li>14. GPS Base   Comms menu,<br/>From Device: using the stylus, tap the<br/>down arrow, select S320 184xxxx BASE;<br/>this will be the actual serial number of<br/>your S320 RTK Base.</li> <li>Select/Tap, I con to establish the<br/>Bluetooth connection between SurvCE<br/>and the S320 RTK Base.</li> <li>On the S320 RTK Base, the Bluetooth<br/>LED will be solid blue, indicating a<br/>successful connection.</li> </ul> |

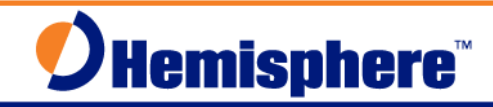

| Screenshot or Graphic                                                                                                    | Step                                                                                                    |
|----------------------------------------------------------------------------------------------------|----------------------------------------------------------------------------------------------------|
| Screenshot of Graphic                                                                                                    | <ul> <li>Step</li> <li>15. GPS Base   Receiver menu,<br/>Select the HEMS320 antenna model,<br/>measure and enter the RTK Base<br/>antenna height. Select Vertical or Slant<br/>measurement type.</li> <li>If using a tripod/tribrach setup, select<br/>Slant.</li> <li>If using a 2-meter Fixed Height GPS<br/>tripod, select Vertical.</li> <li>For most all RTK surveys, the default<br/>Elevation Mask: 10, Position Rate: 1 Hz,</li> </ul> |
| SurvCE C: Current Comms Receiver RTK<br>Device: Internal nL400 Mic C<br>Network: None<br>Port: Parity: None<br>Baud: J600 Stop:<br>Message Type: ROX | <ul> <li>DGPS Type: None, DGPS Age Limit: 30 are acceptable.</li> <li>16. GPS Base   RTK menu,</li> <li>Device: Internal nL400 Microhard</li> <li>Message Type: ROX</li> <li>This is the default Hemisphere GNSS RTK message type. Other supported RTK message types options include: CMR and RTCMV3.</li> <li>To check the current UHF radio frequency, tap the isolated tools menu icon,</li> </ul>                                          |
| SurvCE                                                                                                    | 17. GPS Base   RTK menu,<br>Configure RTK Device<br>Selecting Modem/Radio                                                                                                    |

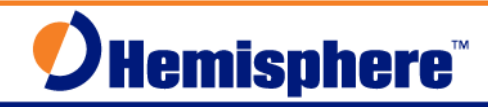

| Screenshot or Graphic                                                                                                    | Step                                                                                                    |
|----------------------------------------------------------------------------------------------------|----------------------------------------------------------------------------------------------------|
| 💑   SurvCE 💦 🎝 ◀< 2:44 🗙                                                                                                    | 18. Configure Internal nL400 Microhard                                                                                                    |
| Configemal nL40D Microhand                                                                                                    | Power: 1 Watt (this is the max power setting for the internal radio).                                                                                                    |
|                                                                                                    | Current Frequency: 445.4500                                                                                                    |
| Radio FW Version:       v5.174-PC (MICROH         Power:       1 Watt         Frequency:       445.45000         Channel Spacing:       125442         Over the Air Baud:       9600 | The user can enter the frequency, as<br>permitted in their FCC Radio Station<br>License. To change the frequency, using<br>the virtual keyboard, manually enter the<br>numerical frequency. |
| Radio Mode: PC1 (FEC On)                                                                                                    | Select/Tap <b>I</b> to set the radio frequency.                                                                                                    |
| 🔧 SurvCE 🛛 🗱 🏠 📢 2:44 🛛 🗙                                                                                                    | 19. GPS Base   RTK menu,                                                                                                    |
| Current Comms Receiver RTK                                                                                                    | Configuring Device                                                                                                    |
| Device: Internal nL400 Micr                                                                                                    |                                                                                                    |
|                                                                                                    |                                                                                                    |
| Configuring device                                                                                                    |                                                                                                    |
| Cancel                                                                                                    |                                                                                                    |
|                                                                                                    |                                                                                                    |
| 월 SurvCE 🛛 🗱 🏠 📢 2:45 🗙                                                                                                    | 20. Base Configuration menu,                                                                                                    |
| Base Configuration X<br>From Known Position<br>From New Position                                                                                                    | Two Base Configuration options are available:                                                                                                    |
|                                                                                                    | From Known Position                                                                                                    |
| Read From GPS                                                                                                    | From New Position                                                                                                    |
| Enter Lat/Lon                                                                                                    | In this example, the RTK Base is setup<br>over an unknown location, the user does<br>not know the GPS coordinates; select the<br>option: <b>From New Position,</b>                          |
| Enter Grid System Coordinates                                                                                                    | Then select the option:                                                                                                    |
|                                                                                                    | Read From GPS                                                                                                    |

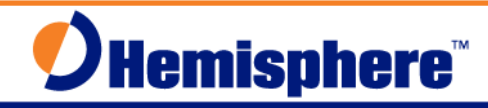

| Screenshot or Graphic                                                                      | Step                                                                                                    |
|--------------------------------------------------------------------------------------------|----------------------------------------------------------------------------------------------------|
| 💑   SurvCE 🛛 🚓 🏠 📢 2:46 🗙                                                                  | 21. Average GPS menu,                                                                                                    |
| Average GP5                                                                                | Available options are:                                                                                                    |
|                                                                                            | By Number (of measurements),                                                                                                    |
| By Time in min     3.000                                                                   | By Time in Min                                                                                                    |
|                                                                                            | Select the option you prefer, enter a<br>suitable numerical value. In this example,<br><b>By Time in Min</b> option was selected,<br>3.000 minutes was entered. |
| GPS Monitor                                                                                | Select/Tap <b>I</b> to start the Average GPS readings,                                                                                                    |
| 🄧   SurvCE 🛛 🗱 🏠 📢 2:49 🗙                                                                  | 22. Average GPS menu,                                                                                                    |
| Average GP5                                                                                | Taking Readings                                                                                                    |
| Taking Reading #150 of 180<br>149 Valid readings recorded.<br>Time remaining 0 min 31 sec. | In this example, <b>By Time in Min</b> option was selected, 3.000 minute duration was entered.                                                                  |
|                                                                                            | Status of the Average GPS process is displayed to the user.                                                                                                    |
| SATS:7/17 STATUS:AUTONOMOUS                                                                |                                                                                                    |
| HSDV:2.328 VSDV:4.082                                                                      |                                                                                                    |
| Stop Averaging and Store                                                                   |                                                                                                    |
|                                                                                            |                                                                                                    |
| 🎭 SurvCE 🚓 🎦 📢 2:56 🗙                                                                      | 23. Base Configuration menu,                                                                                                    |
| Base Configuration                                                                         | Upon completion of the <b>Average GPS</b> process, the resulting Latitude, Longitude and Ellipsoid Hgt are displayed,                                           |
| Broadcast ID: 1<br>Latitude: N 41°29'02.93796"                                             | Enter a Broadcast ID: 1                                                                                                    |
| Longitude: W 72°51'05.32443"                                                               | Continue with Base Setup?                                                                                                    |
| Continue with Base Setup?                                                                  | Select/Tap                                                                                                    |

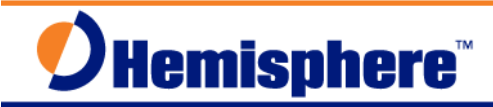

| Screenshot or Graphic                                                                                                    | Step                                                                                                    |
|----------------------------------------------------------------------------------------------------|----------------------------------------------------------------------------------------------------|
| SurvCE       Image: Arrow of the second second secon | 24. Equip   <u>2</u> GPS Base<br>Configuring base<br>Saving Configuration. Please wait                                                                                                    |
| SurvCE       Image: Survey       Image: Survey                                                                                                    | <ul> <li>25. Equip   <u>2</u>GPS Base <ul> <li>Base Configuration Successful.</li> <li>Save Settings to a File?</li> <li>Select/Tap Yes</li> </ul> </li> <li>This option lets the user recall the RTK <ul> <li>Base position at a later time, using the original Read from GPS position.</li> </ul> </li> </ul> |
| SurvCE Image: Station File   Base Station File   Image: REF File   Image: Program Files\SurvCE\Data\   Backup   BUFORD.ref                                                                                                    | 26. Base Station File<br>Type: REF File<br>Name: RTK-HERE<br>By default, SurvCE will use the current job<br>name, RTK-HERE.ref<br>The user can change the name, but the<br>.ref file extension must be used.<br>Select/Tap                                                                                      |

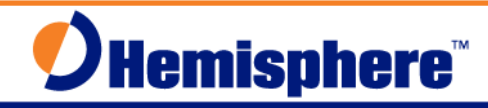

| Screenshot or Graphic                                                                                                    | Step                                                                                                    |
|----------------------------------------------------------------------------------------------------|----------------------------------------------------------------------------------------------------|
| SurvCE<br>SurvCE<br>Survey COGO Road<br>Eile Equip                                                                                                    | 27. This completes the S320 RTK Base<br>setup. The user is returned to the SurvCE<br>main menu.                                                                                                    |
| 1 Total Station       6 Localization         2 GPS Base       2         3 GPS Rover       7         8 Tolerances       7         4 GPS Utilities       9 Peripherals         5 Configure       9 Q         About       1                                                                                                    | On the S320 RTK Base, the UHF/GSM<br>LED will be flashing red, indicating RTK<br>Base data is being transmitted over the<br>radio. The GPS LED will be solid yellow,<br>indicating a valid position. The Battery<br>LED's will indicated current battery<br>condition, (both should be green), the<br>flashing green LED indicates which<br>battery is in use. |
| SurvCE       Image: Argon and argon and argon and argon and argon and argon and argon and argon and argon and argon and argon and argon and argon and argon and argon and argon and argon and argon and argon and argon and argon and argon and argon and argon and argon and argon and argon and argon and argon argon a | 28. The following steps outline the steps<br>to configure the S320 RTK Rover.<br>From the SurvCE main menu, select:<br>Equip   <u>3</u> GPS Rover,                                                                                                    |
| SurvCE Image: SurvCE   GPS Rover Image: SurvCE   GPS Rover Image: SurvCE   Current Comms Receiver RTK   Manufacturer:   Hemisphere GPS   Model:   Eclipse II S320     Image: Load   Save   Bename   Delete                                                                                                    | 29. GPS Rover   Current menu,<br>Select the options:<br>Manufacturer: Hemisphere<br>GNSS Model: Eclipse II S320                                                                                                    |

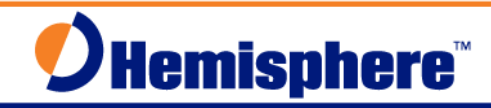

| Screenshot or Graphic                                                                                                    | Step                                                                                                    |
|----------------------------------------------------------------------------------------------------|----------------------------------------------------------------------------------------------------|
| SurvCE A 3:02 X<br>GPS Rover R X<br>Current Comms Receiver RTK<br>Type: Bluetooth V<br>BT Type: Windows Mobili X<br>Device: 5320 1841671 V                                                                                                    | 30. GPS Rover   Comms menu,<br>Type: Bluetooth<br>BT Type: Windows Mobile<br>Device: S320 184xxxx<br>Where the Device: S320184xxxx,<br>Will be the serial number of your S320<br>Rover.                                                                                                    |
| SurvCE       Image: Size x         GPS Rover       Image: X         Current Comms Receiver RTK         Type:       Bluetooth         BT Type:       Windows Mobili         Device:       S320 1841671         S320 1841671       S320 1841671         S320 1841671       S320 1841671                                                                                                    | <ul> <li>31. GPS Rover   Comms menu,</li> <li>Device: using the stylus, tap the down arrow, select S320 184xxxx ROV, the actual serial number of your S320 RTK Rover.</li> <li>Select/Tap icon to establish the Bluetooth connection.</li> <li>On the S320 RTK Rover, the Bluetooth LED will be solid blue, indicating a successful connection.</li> </ul>                                                       |
| SurvCE       Image: SurvCe       Image: SurvCe | <ul> <li>32. GPS Rover   Receiver menu,<br/>Select the HEMS320 antenna model,<br/>Measure and enter the Rover antenna<br/>height. Typically, a fixed height 2-meter<br/>RTK survey pole is used.</li> <li>Select Vertical<br/>Antenna Height: 2.000 m<br/>For most RTK surveys, the default values<br/>for the Elevation Mask, Position Rate,<br/>DGPS Type: None and DGPS Age limit<br/>can be used.</li> </ul> |

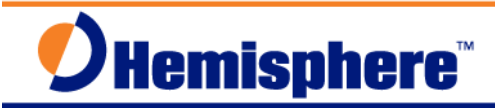

| Screenshot or Graphic                                                                                                    | Step                                                                                                    |
|----------------------------------------------------------------------------------------------------|----------------------------------------------------------------------------------------------------|
| SurvCE       Image: Structure in the structure in the structure in  | <ul> <li>33. GPS Rover   RTK menu,</li> <li>Device: Internal nL400 Microhard</li> <li>√ Use Any Base</li> <li>Message Type: Auto</li> <li>To check/verify the UHF radio frequency,</li> <li>Tap the  tools menu icon,</li> </ul>                                                                                                    |
| SurvCE Cancel                                                                                                    | 34. GPS Rover   RTK<br>Configure RTK Device<br>A series of status messages are<br>displayed to the user<br>Retrieving settings                                                                                                    |
| SurvCE       Image: Angle Angle | <ul> <li>35. Configure Internal nL400 Microhard radio</li> <li>Power: 1 Watt (this is the max power).</li> <li>Current Frequency: 445.4500</li> <li><u>Note:</u> this frequency MUST match the frequency set in the S320 RTK Base's internal radio. This enables the S320 RTK rover's internal radio to receive the RTK corrections from the S320 RTK Base.</li> <li>To set the Frequency, select/tap</li> </ul> |

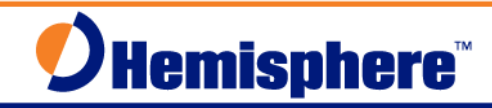

| Screenshot or Graphic                                                                                                    | Step                                                                                                    |
|----------------------------------------------------------------------------------------------------|----------------------------------------------------------------------------------------------------|
| SurvCE Current Comms Receiver RTK<br>Device: Internal nL400 Micr X<br>Configure RTK Device<br>Configuring device<br>Configuring device<br>Cancel<br>Senu Rover Position to Ivetwork<br>SurvCE Current Comms Receiver RTK<br>Device: Internal nL400 Micr X<br>Network: Current Comms Receiver RTK<br>Device: Internal nL400 Micr X<br>Network: Current Comms Receiver RTK<br>Device: Internal nL400 Micr X<br>Network: Current Comms Receiver RTK<br>Device: Internal nL400 Micr X<br>Network: Current Comms Receiver RTK<br>Device: Internal nL400 Micr X<br>Network: Current Comms Receiver RTK<br>Device: Internal nL400 Micr X<br>Network: Current Comms Receiver RTK<br>Device: Internal nL400 Micr X<br>Network: Current Comms Receiver RTK<br>Device: Internal nL400 Micr X<br>Network: Current Comms Receiver RTK<br>Device: Internal nL400 Micr X<br>Network: Current Comms Receiver RTK<br>Device: Internal nL400 Micr X<br>Network: Current Comms Receiver RTK | 36. GPS Rover   RTK menu,<br>Configure RTK Device<br>Configuring device<br>Device Configured<br>37. User is returned to the GPS Rover   RTK<br>menu,<br>To save all the GPS Rover configuration<br>settings,<br>Select/Tap                                                                         |
| SurvCE Correct Common Receiver RTK<br>Current Common Receiver RTK<br>Device: Internal nL400 Micr X<br>Configure RTK Device<br>aving configuration. Please wait<br>Cancel<br>Send Rover Position to Network                                                                                                    | <ul> <li>38. GPS Rover   RTK menu,</li> <li>A series of SurvCE status messages are displayed to the user:</li> <li>Configuring Rover</li> <li>Selecting modem/radio</li> <li>Sending Data</li> <li>Configuring Rover</li> <li>Saving Configuration. Please wait</li> <li>Save Complete.</li> </ul> |

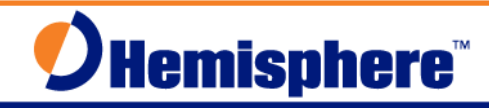

| Screenshot or Graphic                                                                                                    | Step                                                                                                    |
|----------------------------------------------------------------------------------------------------|----------------------------------------------------------------------------------------------------|
| <sup>#</sup> SurvCE # ☆ ◀€ 10:10 ×<br>愛JOB:RTK-HERE □ 1 1 10 10                                                                                                    | 39. The user is returned to the SurvCE main menu.                                                                                                    |
| Survey COGO Road<br>File Equip                                                                                                    | This completes the steps to configure the S320 RTK Rover with SurvCE.                                                                                  |
| 1 Total Station 🔢 6 Localization 🛄                                                                                                    | On the S320 RTK Rover, Status LED's                                                                                                    |
| 2 GPS Base 7 Monitor/                                                                                                    | UHF/GSM LED flashing Red = RTK Float                                                                                                    |
| Skyplot                                                                                                    | UHF/GSM LED flashing green = RTK Fix                                                                                                    |
| 4 GPS Utilities 💓 9 Peripherals 🔢                                                                                                    | GPS LED solid yellow = valid GPS position                                                                                                    |
| 5 Configure 🛠 Q About 🔟                                                                                                    |                                                                                                    |
| 💤 SurvCE 🚑 रें⊇ ◀< 3:04 🗙                                                                                                    | <b>40.</b> To view the current RTK Rover status through SurvCE,                                                                                        |
| Survey COGO Road                                                                                                    | Select Equip   Monitor/Skyplot                                                                                                    |
| Eile Equip                                                                                                    |                                                                                                    |
| 1 Total Station 🔢 6 Localization 🔛                                                                                                    |                                                                                                    |
| 2 GPS Base 🕱 Z Monitor/ 🕅                                                                                                    |                                                                                                    |
| 3 GPS Rover 侯 8 Tolerances 👔                                                                                                    |                                                                                                    |
| 4 GPS Utilities 💯 9 Peripherals 🔢                                                                                                    |                                                                                                    |
| 5 Configure 🛠 Q About<br>SurvCE                                                                                                    |                                                                                                    |
| 💤   SurvCE 🚓 🎝 ◀< 3:04 🗙                                                                                                    | 41. Monitor / Skyplot   Quality                                                                                                    |
| Monitor/Skyplot<br>SATView SATInfo Ref<br>Quality Position                                                                                                    | User can observe current RTK rover status: <b>Fixed</b>                                                                                                |
| Status:         FIXED           Age:         1.0         03/08/2012           Satellites:         12/17         15:03:58.0                                                              | Age of corrections, number of satellites<br>being used, local coordinates, DOP's,<br>horizontal and vertical RMS values.                               |
| Local Northing: 1934201.5501<br>Local Easting: 880770.7289<br>Local Elev: 30.5485<br>HDOP: 1.30 TDOP: N/A Reset<br>VDOP: 2.00 GDOP: N/A RTK<br>PDOP: 2.39<br>HRMS: 0.021<br>VRMS: 0.035 | Status: <b>Fixed</b> is the best type of RTK solution available, the <b>HRMS</b> and <b>VRMS</b> values are an indication of the RTK position quality. |
|                                                                                                    |                                                                                                    |

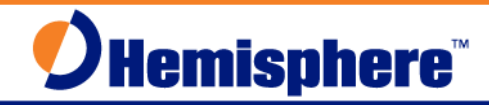

| Screenshot or Graphic                                                                                                    | Step                                                                                                    |
|----------------------------------------------------------------------------------------------------|----------------------------------------------------------------------------------------------------|
| SurvCE       Image: Arrow Sector (Skyplat)         Monitor/Skyplat       Image: Arrow Sector (Skyplat)         SATView       SATInfo       Ref         Quality       Position         Latitude:       N 41°29'02.85843"         Longitude:       W 72°51'05.53969'         Ellipsoid Elev:       30.5435         GEOID:       No Geoid file loader         Orthometric Elev:       No Geoid file         Localization File:       None         Local Elev:       30.5435         Local Elev:       30.5435         Local Northing:       1934201.5515         Local Easting:       880770.7382                                                                                                    | 42. Monitor/Skyplot   Position<br>User can observe the RTK Rover's<br>Latitude, Longitude, Ellipsoid Elev, if a<br>Geoid model file is loaded, Orthometric<br>Elev will be displayed. Local Northing,<br>Easting coordinate details.                                                                                                    |
| SurvCE       Image: SurvCE       Image: SurvCE       Image: SurvCE         Quality       Position       Image: SurvCE       Image: SurvCE         Quality       Position       Image: SurvCE       Image: SurvCE         Quality       Position       Image: SurvCE       Image: SurvCE         Quality       Position       Ref         SATView       SATInfo       Ref         Reference Station Coordinates       Ref         Longitude:       W 72°51'05.32440"         Ellipsoid Hgt:       32.3790         Store       Store         Distance to Ref:       Antenna         5.596 m       Antenna         Antenna Type:       1.500 HEMS320       NONE         Northing:       1934204.4829       Easting:       880775.5053         Elevation:       30.8547       Image: Suprove Suprove Supro | <ul> <li>43. Monitor/Skyplot   Ref</li> <li>User can observe the Reference Station<br/>Coordinates details: Latitude, Longitude,<br/>and Ellipsoid Hgt. This is a good place to<br/>check/verify the RTK Rover is using the<br/>correct RTK Base position, the RTK rover<br/>radio is listening to your RTK Base.</li> <li>Distance to Ref: and RTK Base Antenna<br/>Type/Antenna HI details are displayed.</li> </ul> |
| SurvCE                                                                                                    | 44. Monitor/Skyplot   SATView<br>Graphical Skyplot of the current RTK<br>Rover GNSS satellites in view.                                                                                                    |

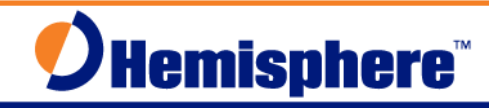

| Screenshot or Graphic                                                                                                    | Step                                                                                                    |
|----------------------------------------------------------------------------------------------------|----------------------------------------------------------------------------------------------------|
| 🀉 SurvCE 😂 🏠 📢 3:05 🗙                                                                                                    | 45. Monitor/Skyplot   SATInfo                                                                                                    |
| Wonitor/Skypiot Control Control Contro    | Table view of current RTK Rover GNSS satellites in view.                                                                                                    |
| PRN         TY         AZI         ELV         S/N         •           1         GPS         0         0         0         0         0         0         0         0         0         0         0         0         0         0         11         GPS         48         14         0         11         GPS         299         9         0         12*         GPS         72         35         48         =         10         12*         GPS         72         35         48         =         10         11         10         10         10         10         10         10         10         10         10         10         10         10         10         10         10         10         10         10         10         10         10         10         10         10         10         10         10         10         10         10         10         10         10         10         10         10         10         10         10         10         10         10         10         10         10         10         10         10         10         10         10         10         10         10                                                                                                    | PRN, Type of GNSS SV(GLN=Glonass),<br>Azimuth, Elevation, S/N, (Signal to<br>Noise).                                                                                                    |
| 14*       GPS       322       53       45         18*       GPS       147       32       45         22*       GPS       186       73       50         25*       GPS       124       40       49         31*       GPS       228       34       47         32       GPS       314       5       0         42*       GLN       132       35       44         43*       GLN       19       81       51                                                                                                    | Select/Tap to return to the main menu,                                                                                                    |
| Survey COGO Road<br>File Equip<br>1 Total Station for the formula station for the formula station station for the formula station for the formula station | 46. Since the RTK Base used an Unknown<br>GPS position, the RTK Rover <b>MUST</b><br>localize, <b>Equip   Localization</b>                                                                                                    |
|                                                                                                    | Localization is a process that allows the user to<br>shift the GPS measurements to a local coordinate<br>system. Localization can be used to improve the<br>local fit of your national coordinate system, (so<br>your survey fits the local control), or to create a<br>completely arbitrary coordinate system, (with new<br>origin and axes). |
|                                                                                                    | To adjust to local control: The RTK Rover must<br>have a Fixed RTK Solution when observing the<br>control points. Typically, the RTK Rover occupies<br>a single, or multiple control points, storing the<br>RTK Fixed GPS coordinates, associating the GPS<br>coordinates to the local coordinate values.                                      |
| 🧞 SurvCE 🚓 🎦 📢 5:26 🗙                                                                                                    | 47. Localization   System                                                                                                    |
| Points       By Helmert         System       TS         Opjection:       Edit Projection List         USA/NADB3/FL East       Image: Convert WGS84 to NAD83                                                                                                    | Displays the current projection, selected when the job was created.                                                                                                    |

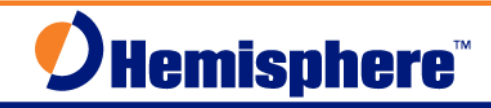

| Screenshot or Graphic                                                      | Step                                                                                                    |
|----------------------------------------------------------------------------|----------------------------------------------------------------------------------------------------|
| 🧏 SurvCE 🚓 🍋 ┥🤆 S:27 🗙                                                     | 48. Localization   GPS menu,                                                                                                    |
| 😂 Localization 🛛 🔀                                                         | Localization Method                                                                                                    |
| System TS GPS                                                              | Multiple Point Method: Plane Similarity                                                                                                    |
| Base Translation                                                           | One Point Azimuth: State Plane Grid                                                                                                    |
| Multi Point Method:<br>Pane Sim Janoy<br>One Point Azimuth: State Plane Gi | If the local control points are State Plane<br>coordinates, and you want RTK derived<br>Orthometric heights, you must attach a<br>Geoid model to the Projection. To attach<br>a Geoid Model,                                                                                                    |
| Grid to Ground:                                                            | Select/Tap Geoid File:                                                                                                    |
| 🎭 SurvCE 🚑 🎦 📢 6:18 🗙                                                      | 49. Geoid Separation File menu,                                                                                                    |
| Geoid Separation File                                                      | Type: GSF File                                                                                                    |
| Type: GSF File V V V V V V V V V V V V V V V V V V V                       | The <b>GSF File</b> is created on the office PC using<br>the Carlson XPort utility S/w. The GSF File is a<br>small manageable sized file that contains the<br>Geoidal separations that encompass the project<br>site. After the GSF file is created, it is copied to<br>data controller's <b>\Program Files\SurvCE\Data\</b><br>folder. |
| Name:                                                                      | The GSF file gets attached to the coordinate projection, enabling Orthometric elevations to be computed and stored with the point coordinates. If a GSF file is not attached to the Projection, only Ellipsoid Heights will be computed.                                                                                                |
|                                                                            | After selecting a GSF File, Select/tap                                                                                                    |
| 2 SurvCE # 23 4€ 11:02 ×                                                   | 50. Localization   Points menu,                                                                                                    |
| System TS GPS<br>Points By Helmert                                         | Typical field procedure, the S320 RTK Rover occupies the local control point, selects/Tap <b>ADD</b> .                                                                                                    |
| Pt ID Northing Easting Eleva                                               | The local control point coordinates must be<br>previously stored in the current Job's coordinate<br>file before the RTK Rover can occupy the control<br>points for Localization. The user cannot add<br>control points using the <b>Add</b> button. <b>ADD</b> is the<br>occupy function of the Localization process.                   |
| Add Delete Edit On/Off<br>Load View Monitor Save                           | To add control points/coordinates to the job, exit from the Localization menu, From the main menu, select <b><u>1</u>File   <u>3</u>Points</b>                                                                                                    |

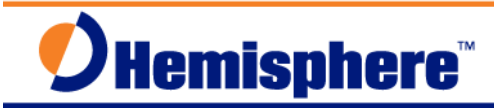

| Screenshot or Graphic                                                                                                    | Step                                                                                                    |
|----------------------------------------------------------------------------------------------------|----------------------------------------------------------------------------------------------------|
| SurvCE Image: SurvCE   Survey COGO   Road   File   Equip   1 Job   6   Data   Transfer   2 Job Settings   7   Import/   8 Delete Job   4 Raw Data   9 Write Note   5   Feature Code   0   Exit                                                                                                    | 51. To add control points to the current job,<br>so they can used for the Localization,<br>Select <b>File   <u>3</u> Points</b> menu,                                                                                                    |
| SurvCE       Image: Constraint of the second second s | 52. From the <b>File   <u>3</u>Points</b> menu,<br>Select/Tap <u>Add</u> ,                                                                                                    |
| SurvCE       Image: Add Point         Add Point         Image: Add Point         Image: Point ID:         6402         Northing:         233593.0010         Image: Point ID:         6402         Northing:         233593.0010         Image: Point ID:         6402         Image: Point ID:         6402         Image: Point ID:         6402         Image: Point ID:         6402         Image: Point ID:         6402         Image: Point ID:         6402         Image: Point ID:         6402         Image: Point ID:         6402         Image: Point ID:         Add Notes         Image: Image: Point ID:         Add Notes                                                                                                    | <ul> <li>53. Add Point menu,</li> <li>Using the stylus, tap into the Point ID template, the virtual keyboard will pop open, Enter the Point ID, Northing, Easting, Elevation, and Description for the control point,</li> <li>To store the Point, select/tap</li> </ul> |

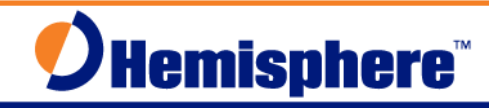

| Screenshot or Graphic                                                                                                    | Step                                                                                                    |
|----------------------------------------------------------------------------------------------------|----------------------------------------------------------------------------------------------------|
| SurvCE       Image: Constraint of the second second s | <ul> <li>54. From the File   <u>3</u>.Points menu,<br/>If you need to add additional control<br/>points, select/Tap <u>Add</u>,</li> <li>After entering all the control points<br/>required to the current job, select/tap<br/>, user is returned to the main menu,</li> <li>The user can return to the Equip  <br/>Localization menu, resume the<br/>Localization process.</li> </ul> |
| SurvCE       Image: Survey       Image: Survey                                                                                                    | 55. From the main menu, select <b>Equip   Localization,</b>                                                                                                    |
| SurvCE                                                                                                    | <ul> <li>56. Return to the Localization   Points menu,</li> <li>The S320 RTK Rover occupies the local control point, When ready, tap the</li> <li>Add button,</li> </ul>                                                                                                    |

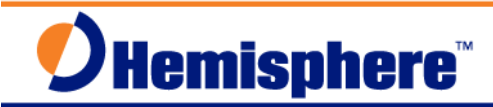

| Screenshot or Graphic                                                                                                    | Step                                                                                                    |
|----------------------------------------------------------------------------------------------------|----------------------------------------------------------------------------------------------------|
| SurvCE       Image: S:27       X         Image: Local Point       Image: S:27       X         Please enter local coordinate values.       You may use a point ID from the current or control job.       Image: SurvCE         Point From File:       Image: SurvCE       Image: SurvCE         Local Northing:       Image: SurvCE       Image: SurvCE         Local Easting:       Image: SurvCE       Image: SurvCE         Local Elevation:       Image: SurvCE       Image: SurvCE                                                                                                    | 57. Local Point menu,<br>Select/Tap the<br>points icon,                                                                                                    |
| SurvCE       Image: A ≤ 1:04       ×         Point Details       Image: A ≤ 1:04       ×         Point ID       Northing       Easting       Ele         1       1934201.54       880770.74       30.         2       1934204.48       880775.51       30.         6402       233593.00       295810.70       11.                                                                                                    | <ul> <li>58. Point Details menu,</li> <li>Select the Point ID of the local control point to be physically occupied by the RTK Rover, to be included in the Localization.</li> <li>Select/Tap Select/Tap</li> </ul> |
| SurvCE       Image: Amage: Amage | 59. Local Point menu,<br>When ready to start taking RTK<br>observations on the Local Point (2),<br>Select/Tap                                                                                                    |

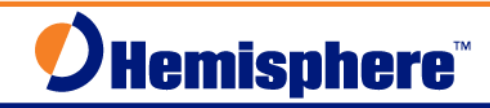

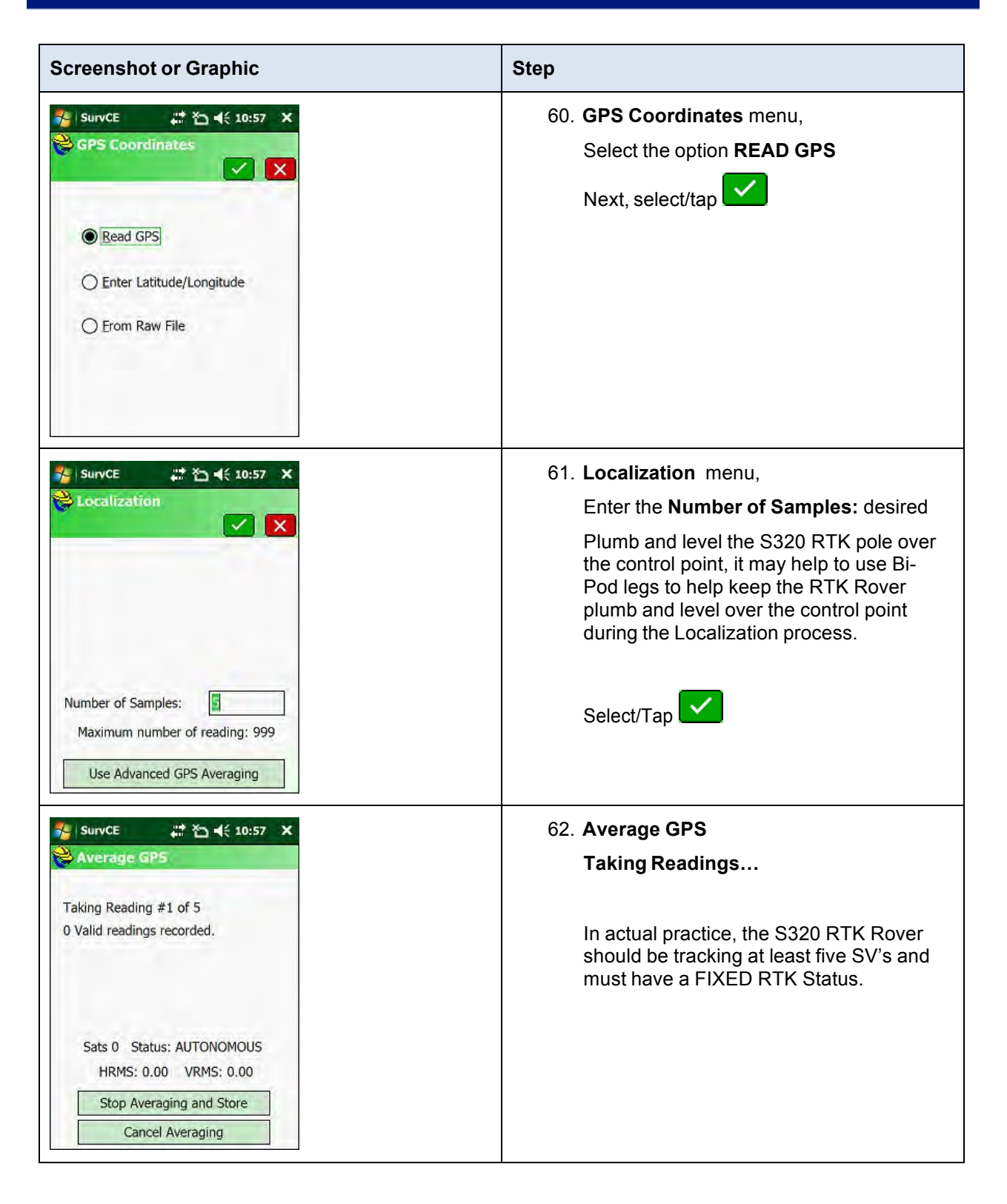

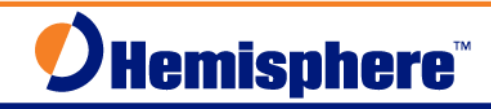

| Screenshot or Graphic                                                                                                    | Step                                                                                                    |
|----------------------------------------------------------------------------------------------------|----------------------------------------------------------------------------------------------------|
| SurvCE                                                                                                    | 63. Typically, after storing the first control<br>point in the localization process, the RTK Rover<br>moves to the next control point, occupies the<br>point, plumb and levels the RTK Pole, select/taps<br>Add, selects the Point ID of the control point,<br>Selects <b>Read From GPS.</b> Typically, 3-5 control<br>points are occupied during the Localization<br>process. After a sufficient number of control points<br>have been occupied, select Save the<br>localization results can be reviewed, suspicious<br>points can be toggled On/Off, bad control points<br>can be <b>Deleted</b> . If making changes to the<br>Localization, be sure to <b>Save</b> . This completes the<br>overview of the Localization. For addition details<br>on Localization, refer to the SurvCE manual.<br>Select/Tap to exit the Localization menu. |
| SurvCE       Image: Survey and Survey and Surve | 64. After successfully completing the<br>Localization process, the user can <b>Store</b><br><b>Points, Stake Points,</b> etc.<br>To Store Points, Select,<br><b>Survey   <u>1</u>Store Points</b>                                                                                                    |

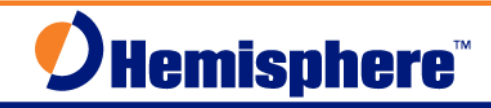

| Screenshot or Graphic                                                           | Step                                                                                                    |
|---------------------------------------------------------------------------------|----------------------------------------------------------------------------------------------------|
| 💤  SurvCE 🛛 🗱 🏹 📢 3:07 🗙                                                        | 65. Store Points menu,                                                                                                    |
| SIA         C         M           Fixed         I+I13/17         30 m         I | Before storing points with the S320 RTK<br>Rover, enter a starting PT: number, enter<br>a suitable description, enter/confirm the<br>RTK Rover Antenna Height.                           |
| Pt: 10 Desc: Topo PT HT: 2<br>N:1934201.5474E:880770.7282 Z:30.5215             | The RTK rover should have a Fixed RTK solution, observe the <b>HSDV and VSDV</b> values, when ready to Store the Point, Plumb and level the RTK antenna/pole over the point of interest, |
| HSDV:0.012 VSDV:0.016                                                           | Select/Tap (), to store the point,                                                                                                    |
| デョ SurvCE # 谷 ◀< 3:08 ×                                                         | 66. If the user configured the Averaging                                                                                                    |
|                                                                                 | settings in Average GPS Menu                                                                                                    |
| Taking Reading #2 of 5<br>1 Valid readings recorded.                            | The user will observe the Taking Reading status. Upon the completion of the 5 readings, the point will auto store.                                                                       |
| SD.North: 0.0000                                                                |                                                                                                    |
| SD.East: 0.0000<br>SD.Elev: 0.0000<br>SATS:13/17 STATUS:FIXED                   | Continue storing points as needed.                                                                                                    |
| HSDV:0.012 VSDV:0.018                                                           |                                                                                                    |
| Stop Averaging and Store Cancel Averaging                                       |                                                                                                    |
| 🎭   SurvCE 📰 🏹 📢 2:28 🗙                                                         | 67. When the user has completed the RTK                                                                                                    |
| Survey COGO Road                                                                | survey, return to the main menu,                                                                                                    |
| Equip                                                                           | Select File   <u>0</u> Exit                                                                                                    |
| 1 Job 🗳 6 Data<br>Transfer                                                      |                                                                                                    |
| 2 Job Settings 😜 Z Import/ 🕒                                                    | Are you sure you want to exit?                                                                                                    |
| 3 Points 1 Belete Job                                                           | Yes No.                                                                                                    |
| 4 Raw Data 🔯 9 Write Note 🥓                                                     | Tes No                                                                                                    |
| 5 Feature Code D Exit                                                           | Select <b>Yes</b>                                                                                                    |

## Further Information

The Precision Products Technical Support team in Scottsdale has coordinated defining these Quick Reference Guides. You can contact Precision Products Technical Support at techsupport@hemispheregnss.com for further information.

For additional information on SurvCE, please visit the Carlson SurvCE web site at:

www.survce.com

This document is provided for technical support purposes only. Refer to the product documentation for warranty, license, and safety information associated with the product.